chromeの場合

①画面右上のアイコン(矢印)をクリックする

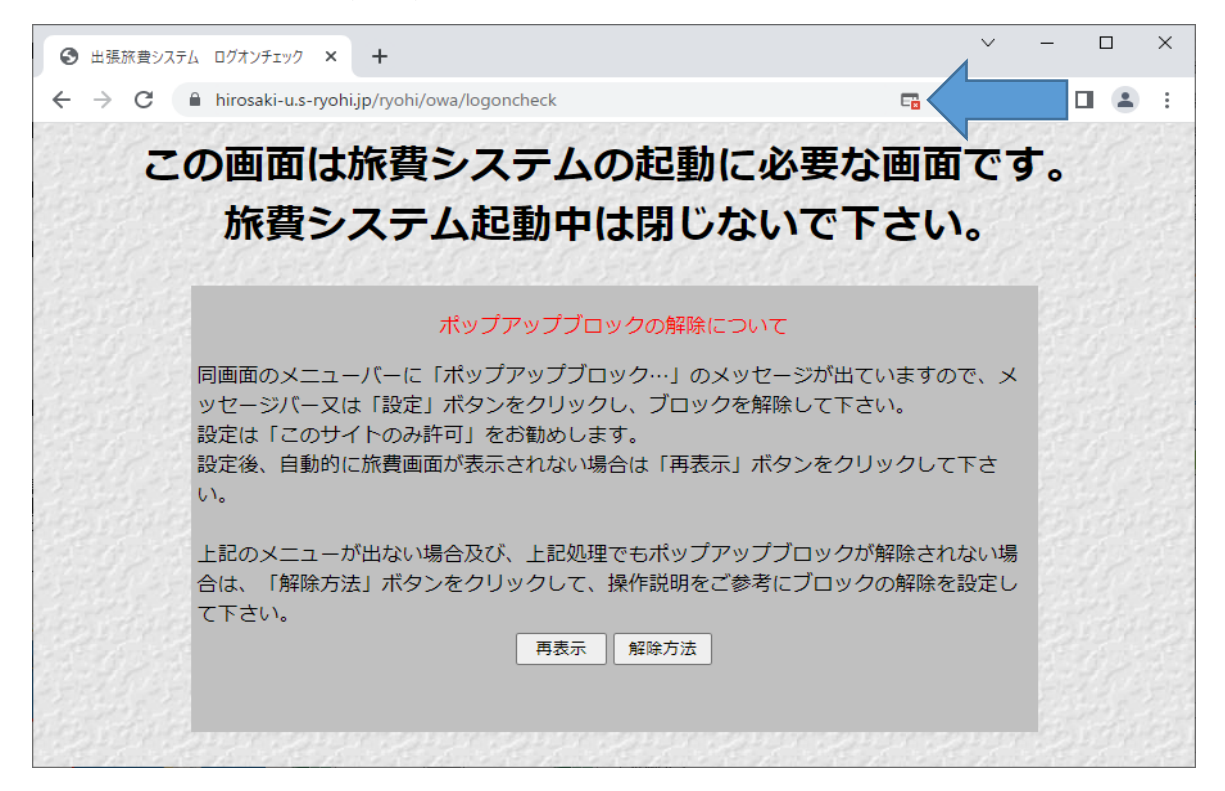

②「常に許可する」にチェックを付けて「完了」する

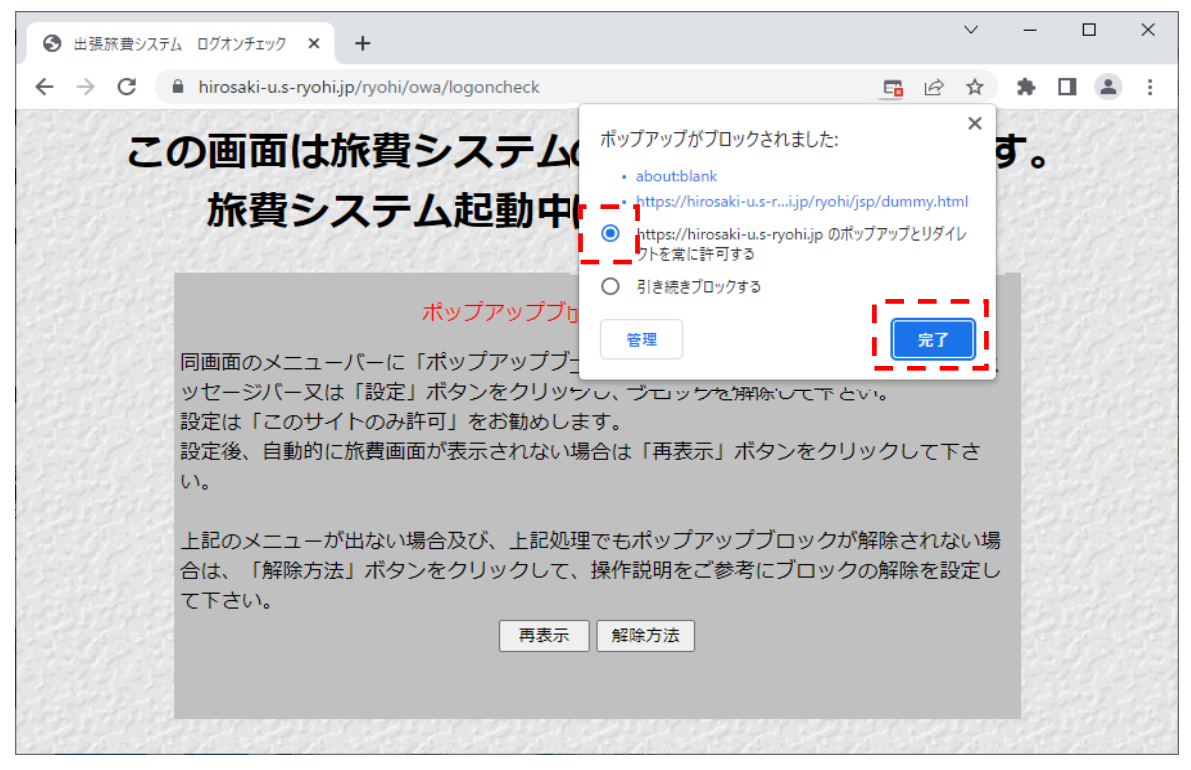

Edgeの場合

①画面右上のアイコン(矢印)をクリックする

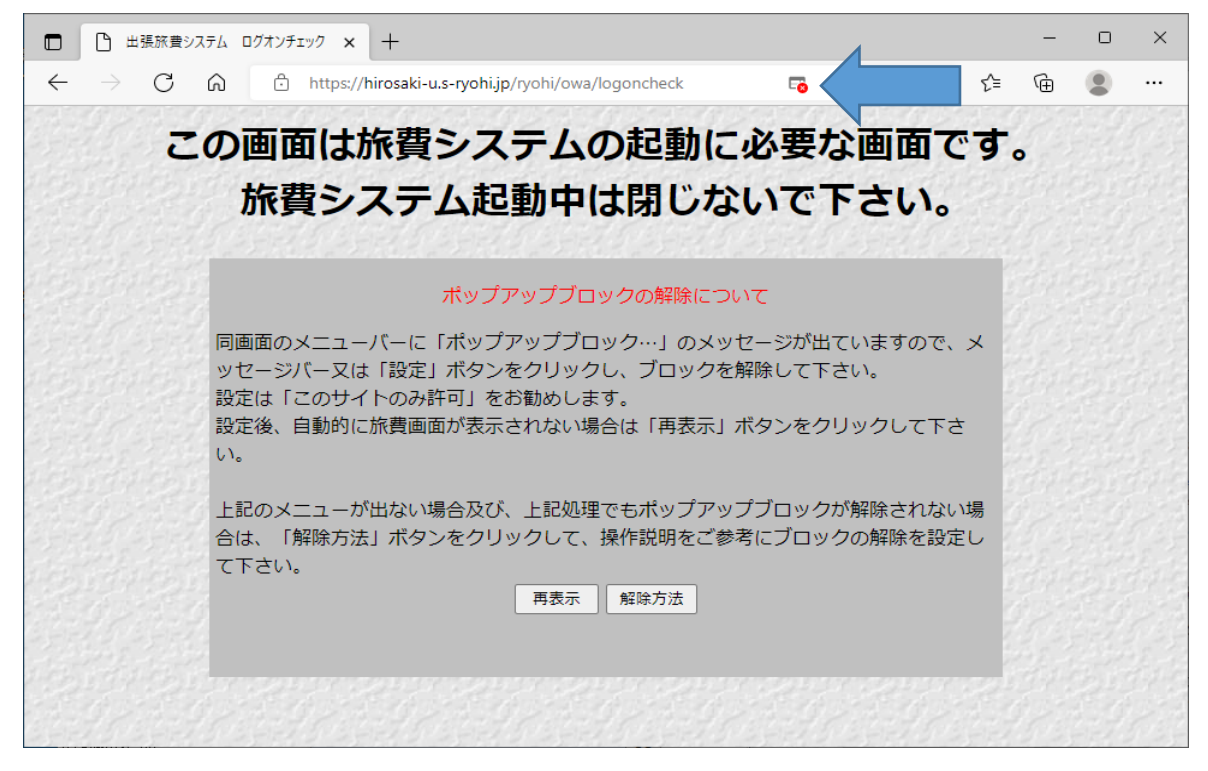

②「常に許可する」にチェックを付けて「完了」する

| <ul> <li>              へののののののののでは、「解除の法には、ののののののののののののののののののののののののののののののののののの</li></ul>                                                                                                    | □ □ 出張旅費システム ログオンチェック × +                                                                                                    |                        | - | $\times$ |
|----------------------------------------------------------------------------------------------------|----------------------------------------------------------------------------------------------------|------------------------|---|----------|
| Some match 法費 システム と思い     A かどうかっていたい     A かどうかっていたい     A かどうかっていたい     A かどうかっていたい     A かどうかっていたい     A かどうかっていたい     A かどうかっていたい     A かどうかっていたい     A かどうかっていたい     A かどうかっていたい     A かどうかっていたい     A かどうかっていたい     A かどうかっていたい     A かどうかっていたい     A かどうかっていたい     A かどうか     A かどうか     A かどうか     A かどうか     A かどうか     A かどうか     A かどうか     A かどうか     A かどうか     A かどうか     A かどうか     A かどうか     A かどうか     A かどうか     A かどう     A かどう     A かど | ← → C බ 🖞 https://hirosaki-u.s-ryohi.jp/ryohl/owa/logoncneck 🏹 🏷 'À'' ∿o                                                                                                    | 2                      | Ē |          |
| マイント・イント・イント・イント・イント・イント・イント・イント・イント・イント・                                                                                                    | <ul> <li>ホッブアッブがブロックされました:</li> <li>ホッブアッブがブロックされました:</li> <li>ホッブアッブがブロックされました:</li> <li>ホッブアッブはいたいであるは、「いたいのは、シューバーに「ボッブアップ」</li> <li>アロックを解除して下さい。</li> <li>設定は「このサイトのみ許可」をお勧みします。</li> <li>設定後、自動的に旅費画面が表示されない場合は「再表示」ボタンをクリックして下さい。</li> <li>上記のメニューが出ない場合及び、上記処理でもボッブアップブロックが解除されないは合は、「解除方法」ボタンをクリックして、操作説明をご参考にブロックの解除を設定して下さい。</li> <li>東表示 解除方法</li> </ul> | <b>ごう</b> ,<br>メ<br>場し |   |          |

## ポップアップブロックについて

| 出張旅費システムではポップアップ機能を使用しています。初回ログイン時にポップアップブロックが表示されたら、                                                                                                    |
|----------------------------------------------------------------------------------------------------|
| ブラウザで「常に許可」の設定を行ってください。                                                                                                    |
| ・ポップアップブロック表示例                                                                                                    |
| この画面は旅費システムの起動に必要な画面です。<br>旅費システム起動中は閉じないで下さい。                                                                                                    |
| ボップシャプラインフロックの構成について<br>国際画像がシニューバーレードはパップライフロック」の必要につが見ていますので、<br>タッセーンバーンなは「国家」ポットをクリックル、プロックを解除して下さい、<br>国際は「国家画像の企業」ポットをクリックルして下さ。<br>認定後、自動的に国家画像が完美されてい場合は「現表を」ポッシをクリックして下さ                                                                                                    |
| 「「「「「「「「「」」」」」」」」」」」」」」」」」」」」」」」」」」」」                                                                                                    |
|                                                                                                    |
| 【Internet Explorerの場合】<br>画面下部に表示されるウインドウから、[このサイトのオプション]→[常に許<br>可を選択します。                                                                                                    |
|                                                                                                    |
| 第に許可(A)<br>その他の設定(M)                                                                                                    |
| 【Firefoxの場合】<br>画面上部のウインドウから、[設定]→[このサイトによるポップアップを許<br>可する]を選択します。                                                                                                    |
| 2 個のポップアップがブロックされました。 設定(Q) このサイト (dev.s-ryohi.com) によるポップアップを許可する(P)                                                                                                    |
| ポップアップブロック設定を変更(E)<br>ポップアップをブロックするとき、このメッセージを表示しない(D)                                                                                                    |
| 【Microsoft Edgeの場合】<br>画面下部に表示されるウインドウから、[常に許可]を選択します。                                                                                                    |
| Microsoft Edge は、dev.s-ryohi.com) からのポップアップをブロックしました。                                                                                                    |
| 【Safariの場合】         画面右上の歯車のマークから[ポップアップウィンドウを開かない]のチェックを外します。         「いたいます」         「いたいます」         「いたいます」         「いたいます」         「いたいます」         「Safari(V12)の場合】         「Safari(V12)の場合】         「Safari(V12)の場合】         「Safari(」メニューより「環境設定」を選択します。         「webサイト」タブを選択し、画面左の「ポップアップウィンドウ」メニューを選択します。         旅費システムのサイトの右側のブルダウンを「許可」とします。                                                                                                    |
| Static 2 71/2       W       W |

٥

これ以外のWebサイトでのデフォルト設定: 許可

削款